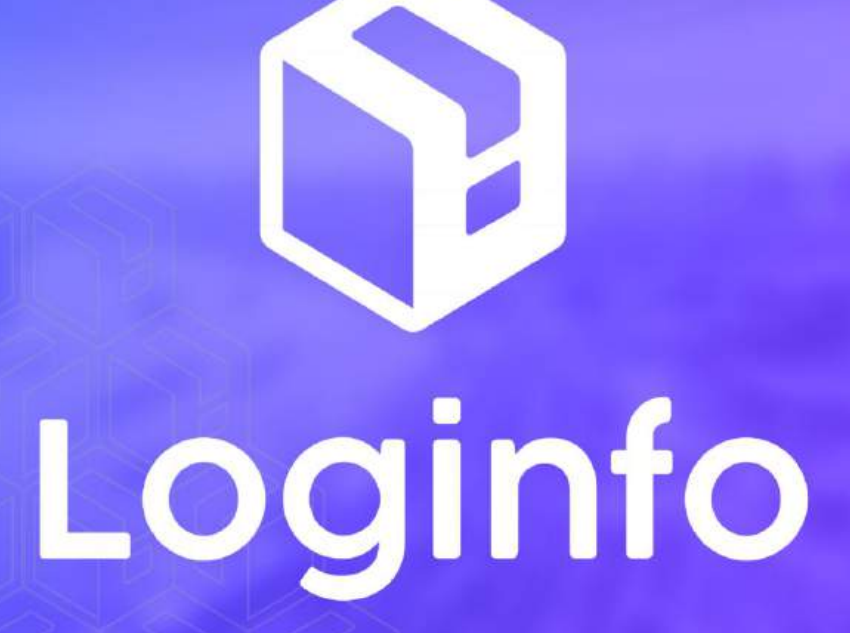

Janeiro/2025

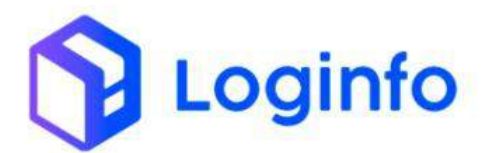

#### SUMÁRIO

| 1. | APRE | ENSÃO DE CARGAS             | .3  |
|----|------|-----------------------------|-----|
|    |      |                             |     |
|    | 1.1  | CADASTRAR APREENSÃO         | . 3 |
|    | 1.2  | Adicionar itens à apreensão | .7  |
|    | 1.3  | LIBERAR CARGA               | . 8 |
|    |      |                             |     |

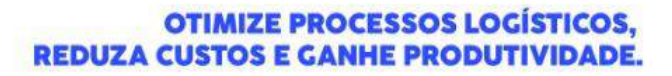

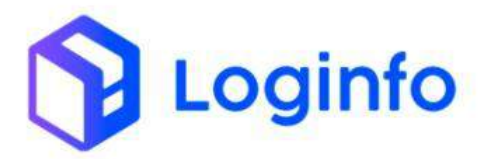

# 1. Apreensão de cargas

A apreensão de cargas ocorre quando uma mercadoria é retida pelas autoridades aduaneiras por suspeita de irregularidades, como fraude, contrabando, falsificação de documentos ou tentativa de entrada ou saída do país sem cumprir requisitos legais. Durante a apreensão, a carga fica sob custódia da autoridade fiscalizadora (no Brasil, a Receita Federal) até que se resolva a situação.

Quando uma carga está em perdimento, significa que foi definitivamente confiscada pela autoridade aduaneira devido a violações das normas legais de importação ou exportação. No caso de perdimento, o proprietário da carga perde o direito sobre ela, e a mercadoria passa a ser de posse do Estado. Essas mercadorias podem ser leiloadas, doadas, destruídas ou destinadas a programas sociais, conforme a legislação.

O presente manual tem por objetivo facilitar o registro e o acompanhamento das apreensões de carga através do sistema Loginfo. Para isso, acesse o sistema, informe seu usuário e senha e siga os passos detalhados neste manual.

### 1.1 Cadastrar apreensão

Para cadastrar uma apreensão, basta seguir os passos descritos a seguir:

Acessar o menu:

WMS/Aduaneiro/Processos/Apreensoes

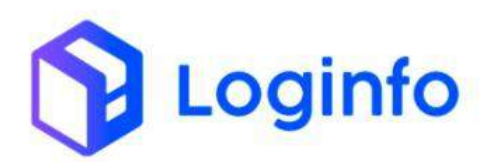

### OTIMIZE PROCESSOS LOGÍSTICOS, REDUZA CUSTOS E GANHE PRODUTIVIDADE.

| Fraport                     |                          |                                         |                             |             |                          |         | Consultas                |
|-----------------------------|--------------------------|-----------------------------------------|-----------------------------|-------------|--------------------------|---------|--------------------------|
| 🕈 Dashboard  c              |                          |                                         |                             |             |                          |         |                          |
| 👪 Acesso  🦒                 |                          |                                         |                             |             |                          |         |                          |
| 🕈 was 🗸 🗸                   | Documentacilo de Entrada |                                         | Liberardies Decommentals    |             | Controle de Cate         |         | Descents (Gate In)       |
| 🖽 Comercial 🤞               |                          | 1 I I I I I I I I I I I I I I I I I I I | Contraction and Contraction |             |                          |         | Proceeding (considering) |
| 📾 Estruturas Armazenagem 🤞  |                          |                                         |                             | A CAR       |                          | 00      |                          |
| 🗈 Documentação de Entrada 🧃 | 0                        | Acessar                                 | 0                           | Acessar     | 0                        | Acessar | 0                        |
| 🐻 Controle de Portaria      | Careto (Cato and         |                                         |                             | 1000        |                          |         |                          |
| 🕸 Operacional 🧃             | Carga (care out)         |                                         | Orden Serviço interna       |             | wownenuições de caloques |         |                          |
| 🗣 Aduaneiro 🗸               |                          |                                         |                             |             |                          |         |                          |
| ⊞ Cadastros ¢               | 0                        | Acessar                                 | 0                           | Acessar     | 0                        |         |                          |
| Processos 🗸                 | Faturamente              | o x Baixas                              |                             |             | Entrac                   | las Dia |                          |
| 📓 Liberação Documental      | ~                        |                                         |                             | ▼ Mēs Atual | *                        |         |                          |
| Apreensoes                  |                          |                                         |                             |             |                          |         |                          |
| Documento Regime Especial   |                          |                                         |                             | 2           |                          |         |                          |
| 1 Consulta ICMS             |                          |                                         |                             | 0 2         |                          |         |                          |
| 🖽 AnuEncia Cargas           | E Faturado               | Baixado                                 |                             |             | En                       | tradas  |                          |
| \$ Financeiro e             |                          |                                         |                             |             |                          |         |                          |
| Inventário                  |                          |                                         |                             |             |                          |         |                          |
| CO Kamila                   | nstore()                 |                                         |                             |             |                          |         |                          |

# Clicar no botão "Cadastrar Apreensao"

| Status berians be         | Depumento Mercadona | harmon for Instancia      | Theo Day Asymptotics | Final        | These Approach So | Fute Liberarbo | define. |
|---------------------------|---------------------|---------------------------|----------------------|--------------|-------------------|----------------|---------|
| Status Aprovideo          | Province Mercadona  | 1 Drass Patron            | Terraro              | THE          | 1.1000/1010       | Lota Doração   | -       |
| Particular                | 191010              | 10002022                  | BACKESSO             | inte         | 03/06/2024        |                |         |
| BLOOCE CURPERTURNED DOOR  | 248280022           | ogcao antosonga           | COTHER               | Tests        | 10406/1028        |                |         |
| PIRINALITY                | MAD(02200E)         | 123656                    | TETHAD               | Inter        | 16/12/2024        | 10/12/2098     |         |
| BUDGLEIG/WOISPONIBBUDI/DE | 340003663429        | 2316953432                | 01                   | Final Telds  | 26/11/0/23        |                |         |
| PERCENT NTO               | 94730109540         | 962654321                 | TERMO                | Hincai Teste | 11/11/2024        |                |         |
| PERDIVIENTO               | 89228001160         | 05518943308               | TERMO                |              | 17/08/2023        |                |         |
| PERCHANNENTE              | 02500011121         | 0/m 790/ 230/2147189101   | TETHAC               |              | 03/08/31021       |                |         |
| BUDGLERUMBERGWEELDADE     | 02800042215         | 001170012304099718801     | TEOMO                |              | 25/08/2023        |                | 00      |
| PTROMENTO                 | 02300071408         | 1029325304                | 8449611              |              | 18/06/3123        |                |         |
| BLOQUEIG/MOISPOHIBLUDADE  | TAI22005249         | frapart teste aureen 2403 | TERMO                |              | 01/03/2024        |                |         |
| PERCENTENTS               | -CWHR7301150        | CWHR(1901150.             | 1000                 |              | 24/07/2024        |                |         |
| + Artigilar Provinci->    |                     |                           |                      |              |                   |                |         |

Preencher o campo Status apreensão. Caso necessário, é possível cadastrar um novo Status, clicando no botão +, ao lado do campo:

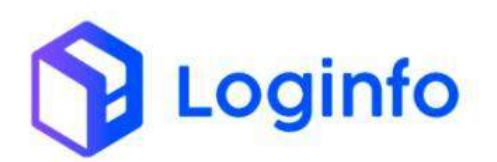

| Apreensão                              |                                                                    | Liver Ap           |
|----------------------------------------|--------------------------------------------------------------------|--------------------|
| Status Apreensão                       | Convignativio                                                      |                    |
| BLOCUROWNDISPONERLICADE                | * +                                                                |                    |
| Documento Mercadoria House *           | Tenno de Guarda                                                    |                    |
| TERMO JONE HITWE PESO VOLUMES DAT      | A DO RECEISIVENTO Placa<br>Transformatives register selectionality |                    |
| Tipo de Dotumento Apreensão *<br>TEIMO | Nuesero do Documento Apresensito                                   | p.*                |
| bus Aprendo *                          | Hoat                                                               |                    |
| Observação                             | Motive                                                             |                    |
|                                        |                                                                    |                    |
| NEORO LINEA TERMO DI                   | e unscinargati Nutriero do Labrie                                  | organ sont/Cards = |
| Chinal bootstan a debtar a             |                                                                    |                    |

No modal que será aberto, basta preencher os campos abaixo:

- Descrição
- Código
- Código (api da RFB) Pode ser:
  - $\circ$  A = Apreensão;
  - $\circ$  B = Bloqueado;
  - $\circ$  P = Perdimento.

| Adicionar Stat                                      | tus Apreensao                            |                     | Gitz Sprenders |
|-----------------------------------------------------|------------------------------------------|---------------------|----------------|
| tanu Kenenda<br>Indig novelokorana lakte            | Código lipri de INTR                     |                     |                |
| Incomentational Alacades                            |                                          |                     |                |
| ana ana ana ara ara ara                             | Part                                     |                     | -              |
| tipo de Douarrensi Apresentão *<br>Tribulo          | Namero do Decornens Apresende *          |                     |                |
| Tate Appendix *                                     | From<br>B Arrent or register contactuals |                     |                |
| (Tanana)                                            | Manag                                    |                     |                |
|                                                     |                                          |                     |                |
| Terra Cega Terra di Dersada<br>Chura cunto a Algori | Februarin din Lacina                     | Coglic Scientarie * | -              |
|                                                     |                                          |                     |                |

Informar o número do documento (House):

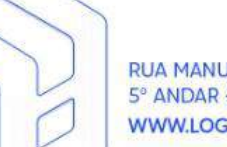

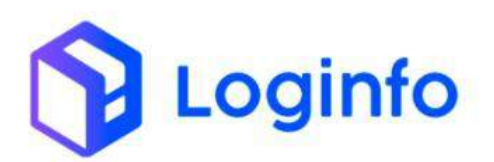

| , the company                    |                                                                                                    | Links Age                                                                                                    |
|----------------------------------|----------------------------------------------------------------------------------------------------|----------------------------------------------------------------------------------------------------|
| Status Apreensão                 | Consignativio                                                                                                  |                                                                                                    |
| PERDIMENTO                       | * *                                                                                                    |                                                                                                    |
| Documento Mercadona House *      | Termo de Guarda                                                                                                |                                                                                                    |
| 20250000000004-202501001758      | Q.Vexpaur                                                                                                    |                                                                                                    |
|                                  | *                                                                                                    |                                                                                                    |
| TERMO AND HAWE PESO VOLUMES      | DATA DO RECENIMENTO Place                                                                                      |                                                                                                    |
| Walks                            | The second second second second second second second second second second second second second second second s | and the second second se |
| Toos do Davismento Apresanción 9 | Balanam din Doorsenad                                                                                          | NEW, & Printer Print Bry B                                                                                                    |
| TERMO                            |                                                                                                    | And the search search                                                                                                    |
| Cata Apreemão 1                  | Facel                                                                                                    |                                                                                                    |
| distributions                    | <ul> <li>Neriturs regrins</li> </ul>                                                                           | arierionato                                                                                                    |
|                                  | Motivo.                                                                                                    |                                                                                                    |
| Chiervoção                       |                                                                                                    |                                                                                                    |
| Citaservoção                     |                                                                                                    |                                                                                                    |
| Ciberroção                       |                                                                                                    |                                                                                                    |
| Obernode<br>Destrio Carga Tem    | o de Destinação Número do Latore                                                                               | . Orgán Solintares *                                                                                                    |

Para consultar o número do House, basta verificar na tela de consulta de lotes. OBS.: Só é possível registrar apreensões em cargas que estejam em estoque.

| COLOR D         |                |              |         |                     |             |        |              |   |
|-----------------|----------------|--------------|---------|---------------------|-------------|--------|--------------|---|
| Protocila/Lote  | Conhecimento   | Data Emissão | Cliente | Regime Aduancino    | Containers  | Seldo  | Stueção      |   |
| 20250000000004  | 202581/02/756  | 0201/2625    |         | EXPORTAÇÃO          | Cargo Gerat | 1,000  | UN EXTRACT   | • |
| 2025-0000000000 | 20291029405    | 0240312625   |         | dit hoicionalizopho | Cargo Gersi | 43,000 | Em lidsaye I | • |
| 20258000000002  | 202502011356   | 02/01/3625   |         | dit Nacionalização  | Carga Geral | 10,000 | ta texase.   |   |
| 2625000000001   | 202501-021005  | 02/01/2025   |         | 01 Nectonalizeção   | Cargo Getal | 5.000  | Infinge      |   |
| 2020000001434   | 2009002000120% | 31/12/3424   |         | ократико            | Cargo Genet | 3,900  | Delarge      |   |
| + Artumar 1 2   |                | Pritomu -    |         |                     |             |        |              |   |
|                 |                |              |         |                     |             |        |              |   |
|                 |                |              |         |                     |             |        |              |   |
|                 |                |              |         |                     |             |        |              |   |

Preencher demais campos obrigatórios e clicar no botão salvar.

Obs.: O tipo de documento de apreensão sempre será um documento liberatório.

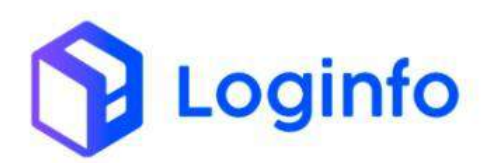

| PERDIMENTO                    |                       |                        |              |            | - +                  | Consignatario                          |                              |                          |     |
|-------------------------------|-----------------------|------------------------|--------------|------------|----------------------|----------------------------------------|------------------------------|--------------------------|-----|
| Documento Merci               | idoria Houde *        |                        |              |            |                      | Termo de Guardo                        |                              |                          |     |
| 2025/00/00/00                 | 004 - 20/501021756    |                        |              |            | • Q.Peoplear         |                                        |                              |                          |     |
| TERMO                         | AWG                   | HAWE                   | PESO         | VOLUMES    | DATA DO RECEBINISATO | Placa                                  |                              |                          | _   |
| 202511021756                  | 202501021756          | 202501021756           | 100.000      | 1.000      | 92/01/2028           | G5C2015                                |                              |                          | • • |
|                               |                       |                        |              |            |                      | -                                      |                              |                          |     |
| Tipo do Document              | io Apresensão *       |                        |              |            |                      | Namero do Documento Aprese             | risko *                      |                          |     |
| Data daman Rul                |                       |                        |              |            |                      |                                        |                              |                          |     |
| 02/11/2005 18                 | 19                    |                        |              |            |                      | FacilTeste                             |                              |                          |     |
| Observeção<br>Perdimento de s | arga nef. DOR 3088050 | rrost 75 6 conforma la | rmo de puard | ia.        |                      | Motivo<br>Perdimento de carga rol. Out | : 1087250102175-6 conforme i | armo de puerte.          |     |
| Deating Carga                 |                       |                        | Terma de     | Destinação |                      | Número da Laore                        |                              | Orgão Solicitante *      |     |
| Citigue e contra              | 20.0 (18982)          | ×.                     |              |            |                      |                                        |                              | RECEITA FEDERAL DO BRAGE |     |
| Local                         | 1                     |                        |              | An         | 54                   |                                        | tredereçu                    |                          |     |
|                               | /                     |                        |              |            |                      |                                        |                              |                          |     |

# **1.2** Adicionar itens à apreensão

Nem sempre a carga inteira será apreendida, por isso, é necessário informar quais itens vinculados aquele lote faz parte da apreensão dentro do sistema. Para isso, basta clicar em adicionar itens:

| ditar Apree             | nsão                  |                        |               |            |                     |                                    | Littat Aprentides Advictor (And        |  |
|-------------------------|-----------------------|------------------------|---------------|------------|---------------------|------------------------------------|----------------------------------------|--|
| katus Apreerola         |                       |                        |               |            |                     | Consignatário                      |                                        |  |
| PERDIVIENTO             |                       |                        |               |            | - +                 |                                    |                                        |  |
| locamento Mercad        | forta House *         |                        |               |            |                     | Termo de Guanta                    |                                        |  |
| 3125000000000           | Die - 20250 1621758.  |                        |               |            | • Qincipitat        |                                    |                                        |  |
| TERMO                   | AWD                   | HAWS                   | PESC          | VOLUMES    | DATA DO RECEIRMENTO | Placa                              |                                        |  |
| 202501021756            | 202501021756          | 102501021756           | 100,000       | 1,000      | 02/01/2025          | 6902023                            | · · · ·                                |  |
| DUE<br>Nata Apreensão * |                       |                        |               |            | -                   | 123365441<br>Pacal                 |                                        |  |
| Second and a second     | •                     |                        |               |            |                     | And a second                       |                                        |  |
| Perilmento de ca        | ega ref. DivE 3084254 | inigi ili 6 contenne h | erno de guard | a.         |                     | Perdimento de carga ref. DUE 20080 | 150102175-4 contorrecemento de guanda. |  |
| lestino Carga           |                       |                        | Termo de      | Destinação |                     | Número do Lacre                    | Drgåo Sokktarre *                      |  |
| Chinese Strengthere a   | a digital             |                        |               |            |                     |                                    | RECEITA TECENAL DO BRASA               |  |

Preencher os campos a seguir e clicar em Salvar.

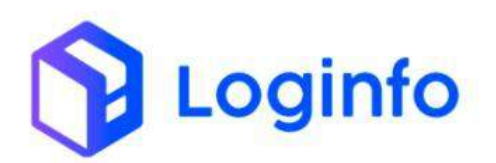

| Vaior untaine Moada<br>9.39    | Value Total<br>6.35  |
|--------------------------------|----------------------|
| Valor untilitie Moesta<br>© 37 | Valer Total<br>6.35  |
| Vator unstance Moedla<br>G 39  | Valer Total<br>6:35  |
| Valor unitário Moeda<br>9.3%   | Valer Total<br>6.75  |
| Valor unitário Moeda<br>9:35   | Walter Total<br>6.75 |
| 9.79                           | 6.15                 |
|                                |                      |
|                                |                      |
|                                |                      |
|                                |                      |
|                                |                      |
|                                |                      |
|                                |                      |
|                                |                      |
|                                |                      |
|                                |                      |
|                                |                      |
|                                |                      |
|                                |                      |
|                                |                      |

O item que foi adicionado em perdimento irá aparecer na tela de apreensões, onde será possível editar, visualizar a etiqueta do produto ou excluir o item apreendido.

| the state of the state of the s | (nine)                 | HANNIS                 | PESO           | VOLUMES | DATA DO RECERIMENTO | 1 1000            |                         |                                  |                  |   |
|----------------------------------------------------------------------------------------------------|------------------------|------------------------|----------------|---------|---------------------|-------------------|-------------------------|----------------------------------|------------------|---|
| 305301031736                                                                                                    | 202101021756           | 202501621756           | 100,000        | 1,000   | 02/01/2025          | 6362023           |                         |                                  |                  |   |
| Tino da Document                                                                                                    | to Accession To *      |                        |                |         |                     | Número do Documer | * officerements and     |                                  |                  |   |
| 0.05                                                                                                    |                        |                        |                |         |                     | 121085441         |                         |                                  |                  |   |
| Data Apreensão *                                                                                                    |                        |                        |                |         |                     | Fiscal            |                         |                                  |                  |   |
| 02/01/2025 00                                                                                                    | 00                     |                        |                |         | 1                   | a Piscal Neste    |                         |                                  |                  |   |
| Observação                                                                                                    |                        |                        |                |         |                     | Methor            |                         |                                  |                  |   |
| Perdimento de i                                                                                                    | large ref. DOT 1008250 | militi 75-6 conforme t | nerna de gouer | de .    |                     | Perdimento de car | py ref. that 2018250/02 | 1175-E conforme termo de guerria |                  |   |
| Chair e come                                                                                                    | u adıştır              |                        |                | An      |                     |                   |                         | Endereco                         | DORAL OG BRASIL  |   |
| Charrycome                                                                                                    | e odyta-               | +                      |                |         |                     |                   |                         | RECEITA FO                       | DORAL DIS BRASIL |   |
| LOCAL                                                                                                    |                        |                        |                | AD.     | 63                  |                   |                         | Endereço                         |                  |   |
| ENFORTACACE.                                                                                                    |                        |                        |                |         | Reading .           |                   |                         | GANDE.                           |                  |   |
|                                                                                                    |                        |                        |                |         |                     |                   |                         |                                  |                  |   |
| WRENDOS . R                                                                                                    | oquexoos Liberta       | 2005                   |                |         |                     |                   |                         |                                  |                  |   |
| Anatosio dos J du<br>Descrição                                                                                                    | oquexoas umme          | encia Apre             | ensão          | NCM     |                     | Unidade Medida    | Quantidade              | Valor unitário Moeda             | Valor Total      | × |

## 1.3 Liberar carga

No caso de liberação da carga que foi apreendida, basta clicar em "Liberar":

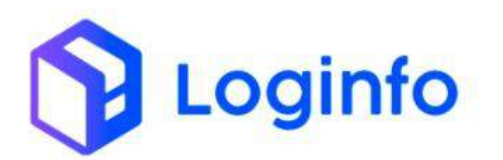

# OTIMIZE PROCESSOS LOGÍSTICOS, REDUZA CUSTOS E GANHE PRODUTIVIDADE.

| Descrição     Sequencia     Area     Endereço       APREENDIDOS / BLOQUEADOS     LIBERADOS                                                                                                    | Perdimento de carg                              | si net OLE 20882501         | 1502175-6-confo  | rme termo de guarda | Motivo<br>Perdimento d | ie carga ref. DUE 2 | 088250102175-6 conform         | e termo de guarda   |     |
|----------------------------------------------------------------------------------------------------|-------------------------------------------------|-----------------------------|------------------|---------------------|------------------------|---------------------|--------------------------------|---------------------|-----|
| Citipute connects allightar     RECEITA FEDERAL DO BRAS       Local     Area       DEPORTACAO     TRIADEM         APREEND DOS / BLOQUEADOS     LBERADOS         Descrição     Sequencia     Aprensão     NCM     Unidade Medida     Quantidade     Valor unitário Moeda     Valor Total | Destino Canza                                   |                             | Terr             | no de Destinação    | به<br>Número do Lac    | 78                  | Orsão                          | Soliciante *        |     |
| Local         Area         Endereça           EXPORTACAD         TRIACIEM         Ecral         Ecral                                                                                                    | Clique e coméce a                               | diphar -                    |                  |                     |                        |                     | RE                             | ETA FEDERAL DO BRAS | IL. |
| DPORTACACI TRIAGEM Geral<br>APREENDIDOS / BLOQUEADOS LEBERADOS<br>Descrição: Sequencia Apreensão NCM Unidade Medida Quantidade Valor unitário Moeda Valor Total<br>Tota de areamende 1 13 Rea semendera sementeira Unidade 1000 635 635 635                                             | tocal                                           |                             |                  | Area                |                        |                     | Endereço                       |                     |     |
| APREENDIDOS / BLOQUEADOS LIBERADOS Descrição Sequencia Apreensão NCM Unidade Medida Quantidade Valor unitário Moeda Valor Total Totas de apreenção 1 13 Bara composiçãos apreentaira Unidade 1.000 6.35 6.35                                                                            |                                                 |                             |                  |                     |                        |                     |                                |                     |     |
| Toste de aeroenste 1 13 Para semendara sementaria Unidade 1.000 6.35 6.35                                                                                                    | EPOILACACI                                      |                             |                  | THUAGEM             |                        |                     | Geral                          |                     |     |
|                                                                                                    | EXPORTACIACI<br>APREENDIDOS / BLOQ              | NEADOS LIBERAD              | DOS              | TRUAGEM             | Unidade Merida         | Quantidade          | Cieral                         | Valor Total         |     |
|                                                                                                    | EXPORTACIACI<br>APREENDIDOS / BLOQ<br>Descrição | NEADOS LIBERAD<br>Sequencia | DOS<br>Apreensão |                     | Unidade Medida         | Quantidade          | Cieral<br>Valor unitário Moeda | Valor Total         | A   |

Informar a quantidade de itens que foram liberados e clicar em Liberar:

| Realizar Libe                                    | eração                     |                       |                    |                           |           |                           |                      |                    |                |                |                |
|--------------------------------------------------|----------------------------|-----------------------|--------------------|---------------------------|-----------|---------------------------|----------------------|--------------------|----------------|----------------|----------------|
|                                                  |                            |                       |                    |                           |           |                           |                      |                    |                |                |                |
| Descrição                                        | Sequencia Apreensão NCM    |                       | NCM                | Unidade Medida            |           | Qtde Apreendida           | Valor unitário Moeda | Valor Total        | Qtde Liberação |                |                |
| Teste de apreensão                               | 1                          | 13                    | Paga services      | Sara Lenventeira          | unidade   | 1,000                     | 6,35                 | 6,35               | 0              |                |                |
|                                                  | N                          |                       |                    |                           |           |                           |                      |                    |                |                |                |
|                                                  | ~                          |                       |                    |                           |           |                           |                      |                    |                |                |                |
| APREINDIDOL/1                                    | BLOQUEADOS                 | CIBETOLOO             | 0                  |                           |           |                           |                      |                    |                |                |                |
| APREENDIDOS / 1                                  | IL OCULADOS<br>Sec         | uselucio<br>senda A   | preensão           | NCM                       |           | Unidade Medicia           | Quantidade           | /alor unitiirio Mo | eda Val        | lor Total      | Ações          |
| APREINDIDOS / 1<br>Descrição<br>Teste de aproemá | ILOIOUEADOS<br>Sec<br>Io 1 | UNERACIO<br>guercia A | )<br>preensão<br>3 | NCM<br>Puta surreactarias | ATTRINUES | Unidade Medida<br>Unidade | Quantisfede 1        | Valor unitário Mo  | eda Val        | ior Total<br>S | Ações<br>G % G |